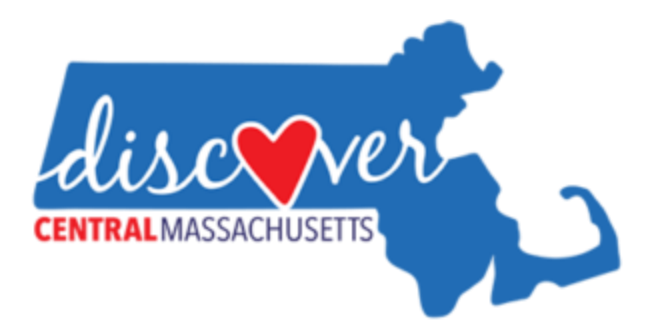

## Entering Events into the Discover Central Massachusetts' Events Calendar-Non-Members

|                                             | Enter your e-m                                                                             | Sta<br>all address to get 1                                          | NY Updated!<br>The latest updates!<br>SUBMIT                                                |                                                           |
|---------------------------------------------|--------------------------------------------------------------------------------------------|----------------------------------------------------------------------|---------------------------------------------------------------------------------------------|-----------------------------------------------------------|
| Discover<br>SEE + DO<br>EAT + DRINK<br>STAY | Regions<br>305 Corribor<br>Dlackstore Valley<br>Sturrible Townies<br>Warenstt<br>Worcester | THE LATEST NEWS<br>About<br>Contact US<br>Privacy Policy<br>Site Map | For Businesses<br>Become a business or organization memu<br>Discover Central Massachusetts. | Get to Know Us<br>Ger of <b>F</b> (G) <b>S</b><br>(G) (E) |
| woopass                                     | MA MASSACHUSETTS                                                                           |                                                                      |                                                                                             | Copyright © 2017 Discover Central Massachusetts           |

1. Go on the discovercentralma.org website and scroll to the bottom of the page. To only enter events into the calendar and not become a Discover Central MA member click *Already a member? Login to your account*.

| Sign in to Your Account | Create an Account     |  |
|-------------------------|-----------------------|--|
| Email Address           | First Name            |  |
| Password                | Last Name             |  |
| Forgot your password?   | Email Address         |  |
| LOGIN                   | Email Address Confirm |  |
|                         |                       |  |

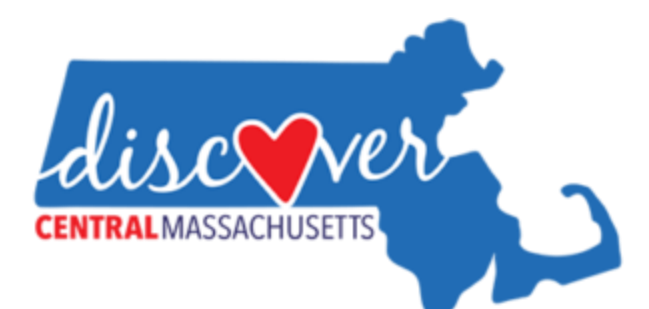

2. You will be directed to this page. Fill out the information to Create an Account.

| 395 C                                                                                                    |                                                                                                    | Wachusett Worcester MEET HERE CONTAC                                                                                        |
|----------------------------------------------------------------------------------------------------|----------------------------------------------------------------------------------------------------|----------------------------------------------------------------------------------------------------|
|                                                                                                    | + DO EAT + DRINK STAY                                                                                                    | f © ♥ 0 €                                                                                                    |
| Membership Management (Katie Test)                                                                                |                                                                                                    | BACK TO MY ACCOUNT SIGN OUT                                                                                                 |
| Locations                                                                                                    | Users & Accounts                                                                                                    | Events                                                                                                    |
| Manage your business profiles or locations.<br>Update information, photos and more.<br><u>Manage My Locations</u> | Manage the users who have access to your<br>Discover Central Massachusetts business<br>profile.<br><u>Manage My Users</u> | Post events and happenings directly to the<br>Discover Central Massachusetts events<br>calendar.<br><u>Manage My Events</u> |
| Billing & Subscription                                                                                            | Update My Account                                                                                                    |                                                                                                    |
| View and manage your subscription and billi<br>information<br><u>Manage Billing &amp; Subscription</u>            | ng Update your account information                                                                                        |                                                                                                    |

3. You will be redirected to this page where you can post events. Select *Manage My Events* to enter events into the calendar.

| August and a second            | 395 Corridor Blac | ckstone Valley Sturbridge T | ownships Wachusett | Worcester  | MEET HERE   | CONTACT US |
|--------------------------------|-------------------|-----------------------------|--------------------|------------|-------------|------------|
| CENTRALMASSACHUSETS            | SEE + DO          | EAT + DRINK                 | STAY               |            | f 💿 У       | 🔊 🝈 વ      |
| Membership Management (Katie F | Rozenas)          |                             |                    | BACK TO MY | ACCOUNT SIG | N OUT      |
| Create Event                   |                   |                             |                    |            | MANAGE EVE  | ENTS       |
| Event Name                     |                   |                             |                    |            |             |            |
| Event Start Date               |                   |                             |                    |            |             |            |
| Event End Date                 |                   |                             |                    |            |             |            |
| CREATE EVENT & CONTINUE        |                   |                             |                    |            |             |            |
|                                | -                 |                             |                    |            |             |            |

4. Enter in the name and dates of your event and click create event & continue

| ACHUSETTS                                                          |                                                                                                    |
|--------------------------------------------------------------------|----------------------------------------------------------------------------------------------------|
| nne Valley Sturbridge Townships Machusett More<br>EAT + DRINK STAY | easter Meet Here CONTACT U                                                                                              |
|                                                                    | BACK TO MY ACCOUNT SIGN OUT                                                                                             |
|                                                                    | MANAGE EVENTS                                                                                                    |
| Event Image                                                        |                                                                                                    |
| Choose File No file chosen                                         |                                                                                                    |
| Event Description:                                                 |                                                                                                    |
|                                                                    |                                                                                                    |
| Event Ticket URL                                                   | <u>م</u>                                                                                                    |
|                                                                    | ACHUSETTS<br>ACHUSETTS<br>Chrose File No file chosen<br>Event Image<br>Choose File No file chosen<br>Event Description: |

5. Enter in all other relevant information and an image that is under 690 pixels. You can resize your image in Paint if you need to. Please feel free to call the office if you have any questions at 508-753-1550!